# **Thermo Recorder**

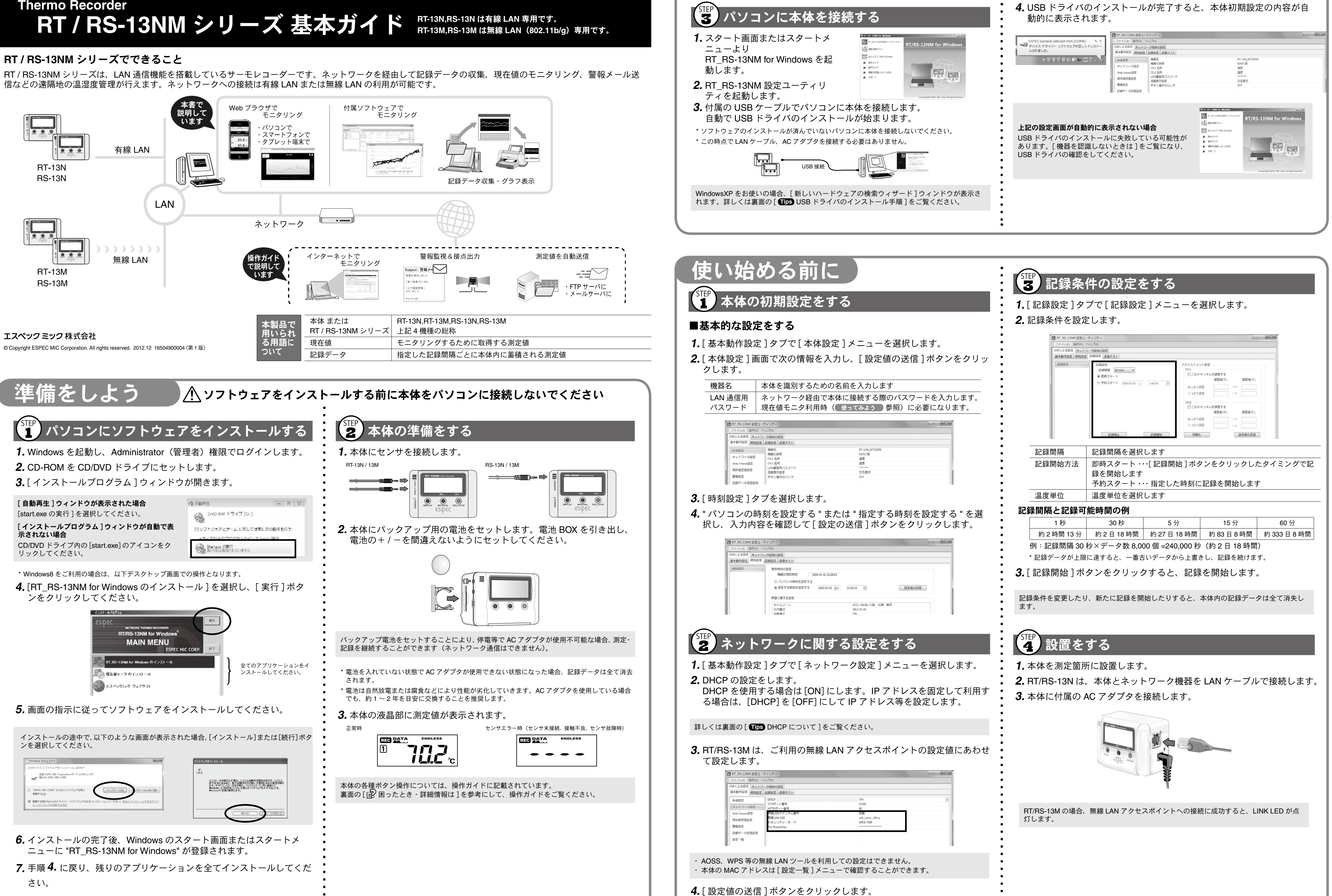

| 機器名                     | 本体を識別するための名                     | 前を入力します                              |                       |
|-------------------------|---------------------------------|--------------------------------------|-----------------------|
| LAN 通信用<br>パスワード        | ネットワーク経由で本体<br>現在値モニタ利用時(       | に接続する際のパスワ<br><sub>使ってみよう</sub> 参照)に | ードを入力します。<br>必要になります。 |
| T RT_RS-13NM 197        | キューティリティ                        |                                      |                       |
| ファイルの 損伤                | の ヘルプ(M)                        |                                      |                       |
| US8による設定 水<br>基本動作設定 時長 | ットワーク経由の設定<br>112定 記録設定   送信テスト |                                      |                       |
| 本体設定                    | 権総名                             | RT-13N_EF71E555<br>ESDEC/ME          |                       |

|  | 201 917 432 /42    | - 11 | ボタン操作のロック |
|--|--------------------|------|-----------|
|  | 記録デール送信設定          | - 1  |           |
|  | BEFF F F PROBERING |      |           |
|  |                    |      |           |
|  |                    |      |           |

| RT_RS-13NM 設定ユーラ | イリティ                                                                  |                                |                                      |        |
|------------------|-----------------------------------------------------------------------|--------------------------------|--------------------------------------|--------|
| ファイルの 操作(0) へ    | レプ(H)                                                                 |                                |                                      |        |
| バタによる設定 ネットワー    | ク経由の設定                                                                |                                |                                      |        |
| 基本動作設定 時刻設定      | 記録設定 送信テスト                                                            |                                |                                      |        |
| 時知定              | 現在時刻の設定<br>積極の現在時刻 200<br>③ パソコンの時刻を設定する<br>④ 指定する時刻を設定する<br>時間に関する設定 | 9-01-01 21:08:03<br>2009/01/01 | 21.00.19                             | 設定価の送信 |
|                  | タイムゾーン<br>日付書式<br>自動補正                                                |                                | (UTC+09:00) 大阪、市<br>2012-03-01<br>ON | し限、東京  |

| KT_RS-13NM 設定ユ | ーティリティ                |                   |  |
|----------------|-----------------------|-------------------|--|
| ファイル(F) 操作(0)  | ヘルプ(H)                |                   |  |
| US8による設定 ネット   | フーク経由の設定              |                   |  |
| 基本動作設定 時刻設計    | 記録設定   送信テスト          |                   |  |
| 本体設定           | DHCP                  | ON                |  |
| ネットワーク設定       | TCPボート番号<br>HTTPボート番号 | 62500             |  |
| Web Viewer 設定  | 県線LANチャンネル番号          | 目動                |  |
| 現在使送信設定        | 無線LAN SSID            | wifi_eseec_office |  |
| 警報設定           | Pre Shared Key        | HPA 15P           |  |
| 記録データ送信設定      |                       |                   |  |
| 設定一覧           |                       |                   |  |
|                |                       |                   |  |

| 1 RT_RS-13NM 設定ユー            | -7-197-1 🕞 🛪 -                                                                                          |
|------------------------------|----------------------------------------------------------------------------------------------------|
| ファイル(F) 操作(0)                | 00510                                                                                                   |
| US8による設定 ネットC<br>基本動作設定 時刻設定 | - ク経曲の設定<br>22時12章 送信デスト                                                                                |
| 12:012:2                     | 記録現定 アジャストメント設定   記録環境 10 min. ・   ※ 節時スタート このチャンネルを講覧する   ②予約スタート 2009.01.02 ・   34000 ※   ② 点で調整 ・・・・ |
|                              | Ch.2 □このデャンネルを調整する 調整軸(℃) 調整軸(℃) ⊕ 1点で調整    ···->                                                       |
|                              | 記録は、記録語言の記憶                                                                                             |
| 己録間隔                         | 記録間隔を選択します                                                                                              |
| 記録開始方法                       | 即時スタート・・・[記録開始]ボタンをクリックしたタイミングで記録を開始します<br>予約スタート・・・指定した時刻に記録を開始します                                     |
| 温度単位                         | 温度単位を選択します                                                                                              |

## 使ってみよう

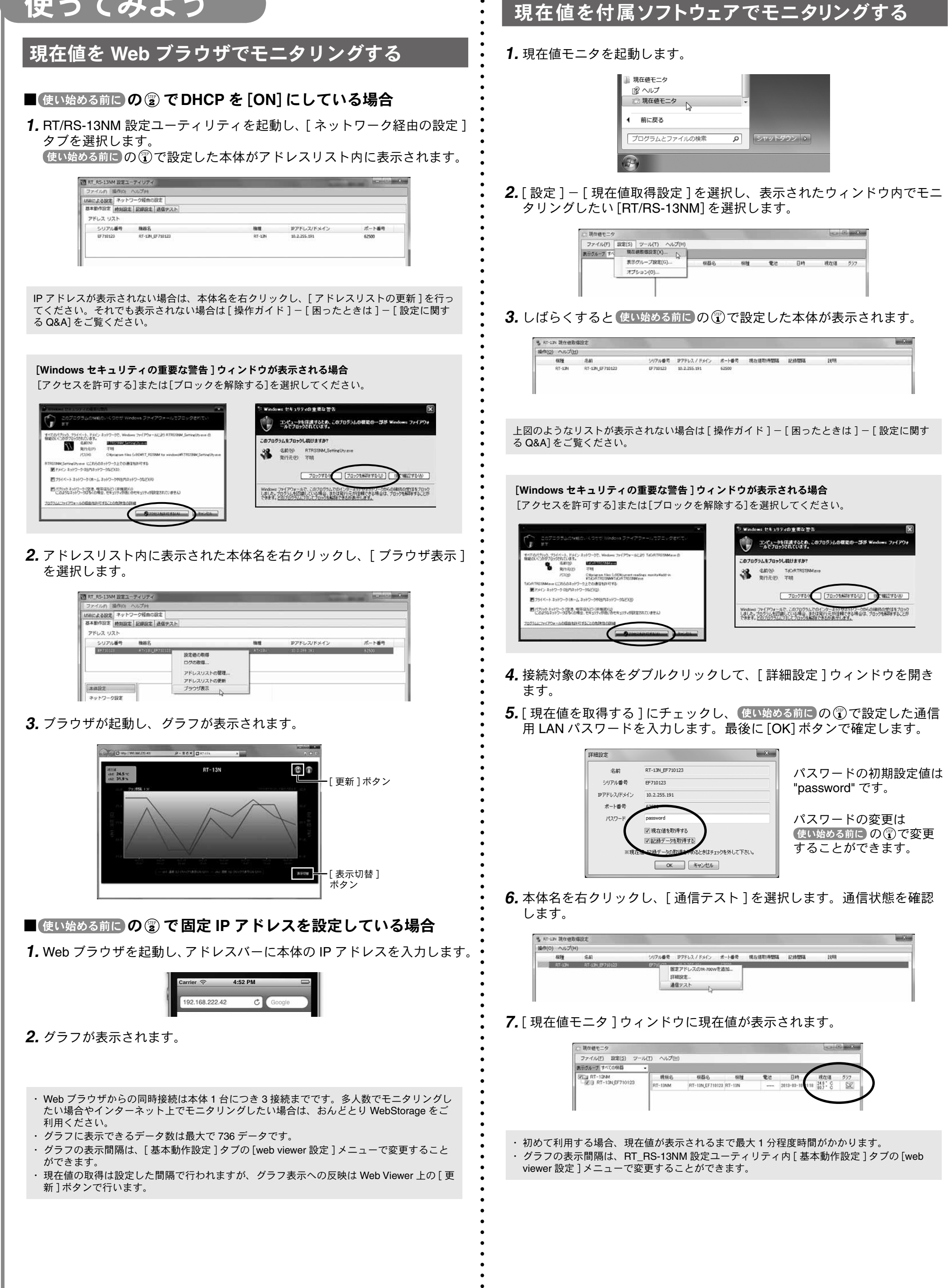

「細口242(A)

す。

3.[ファイル]メニューより[印刷プレビュー]を選択します。 印刷イメージを確認します。必要に応じて手順2.に戻り、グラフの縦 横比を変更します。

## 記録データをパソコンに吸い上げる

- 以下の条件下にあるとき、記録データは下記フォルダに自動的に保存されます。 ・現在値モニタの[現在値取得設定]で"記録データを取得する"にチェックを入れている ・現在値モニタを起動している 本体が記録中である
- ドキュメント/マイドキュメント内 "ESPEC MIC Corp¥ 現在値モニタ ¥RT\_RS-13NM¥Archive" フォルダ

| ファイル(三) 解集(正) 表示(公) ジー | *0) ~rJ00                       |                  |           |       |              |
|------------------------|---------------------------------|------------------|-----------|-------|--------------|
| 整理・ 共有・ 新しいフォル         | 9-                              |                  |           |       | E • 3 0      |
| 宝 お判に入り                | ドキュメント ライブラリ<br>wdwa            |                  |           |       | 超べ離れ: フォルダー・ |
| ■ デスクトップ               | 58                              | 更新日時             | 89        | 94X   |              |
|                        | RT-13%_EF710123(EF710123)-20090 | 2013/03/07.14:15 | SelViewer | 45.83 |              |
|                        | RT-13N_EF710123(EF710123)-20090 | 2013/03/07 14:24 | SelViewer | 45.63 |              |

ファイルは月単位で作成され、記録間隔ごとに更新されます(1分未満の場合は1分)。 現在値モニタを起動していなかった間の記録データは、次回起動時に自動的に吸い上げら れます。ただし本体内に存在しない記録データは、吸い上げることができません。 パソコンを起動することなく、自動で記録データを送信することができます。詳しい操作 方法は[操作ガイド]-[便利な機能]をご覧ください。

## 記録データの自動保存先を変更するには

**1.**現在値モニタを起動し、[設定]-[オプション]メニューを選択します。 2. 「参照 ] ボタンよりデータの保存フォルダの指定をします。設定が完了 したら [OK] ボタンで確定します。

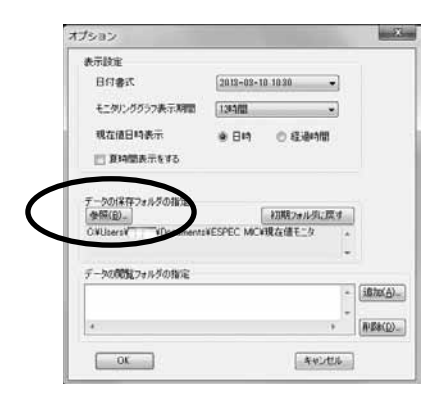

## 記録データを表示する

## 記録データを開く

1. 記録データのファイルをダブルクリックします。

2. 温度・湿度グラフが起動し、グラフが表示されます。

## 記録データを印刷する

1. 記録データをグラフで開きます。

2. グラフウィンドウのサイズを変更して、グラフ表示の縦横比を調整しま

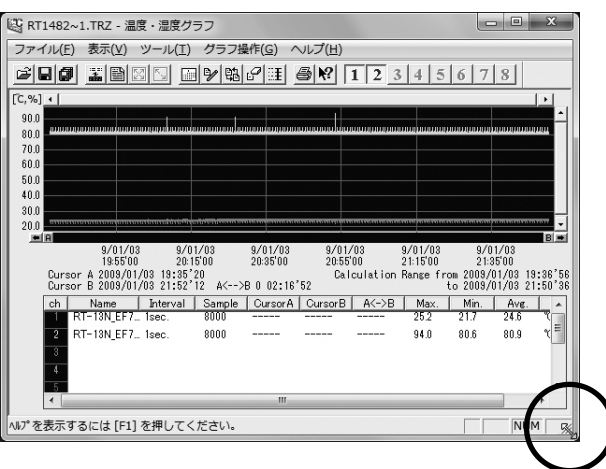

4.[印刷]ボタンより印刷を開始します。

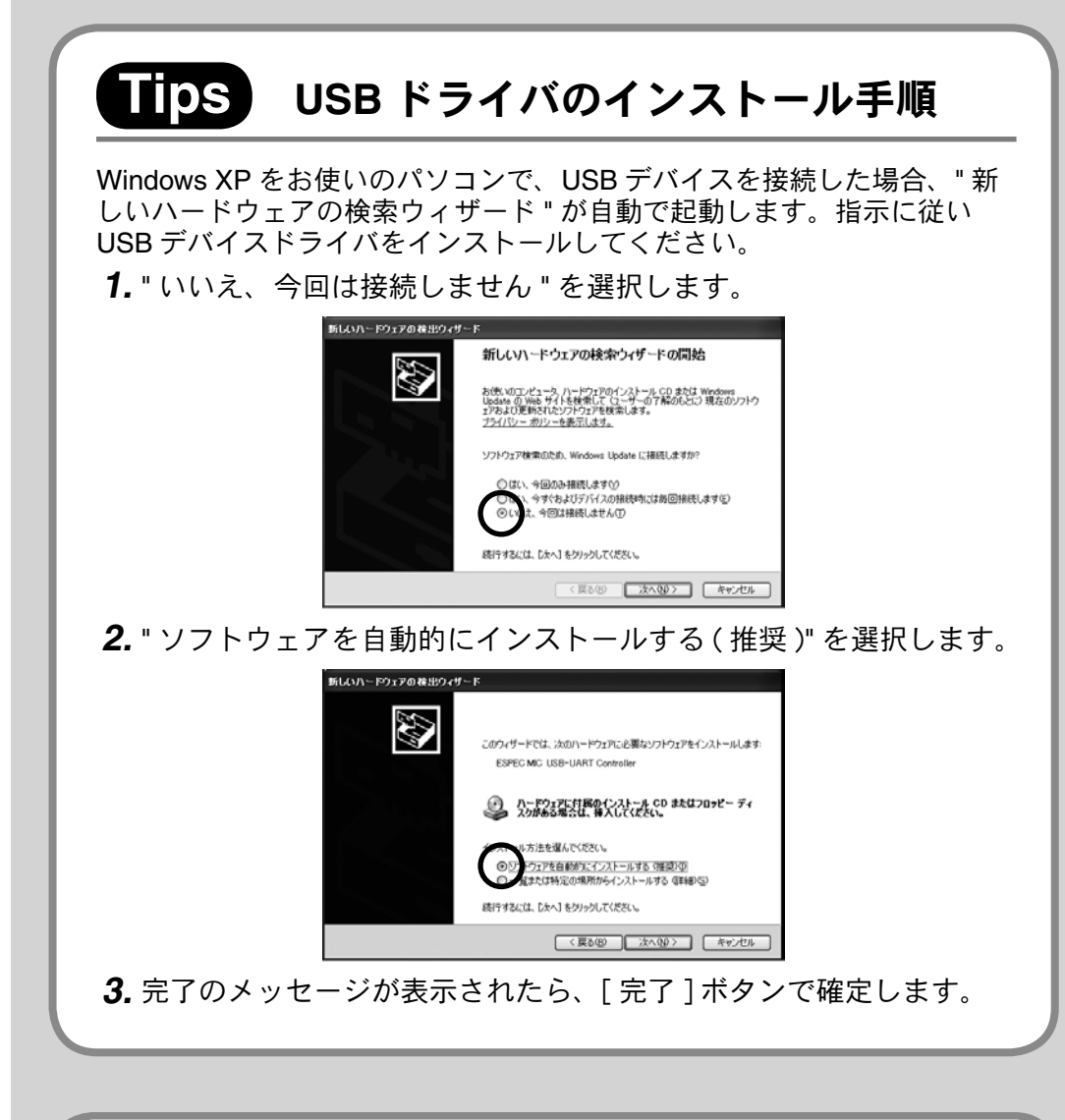

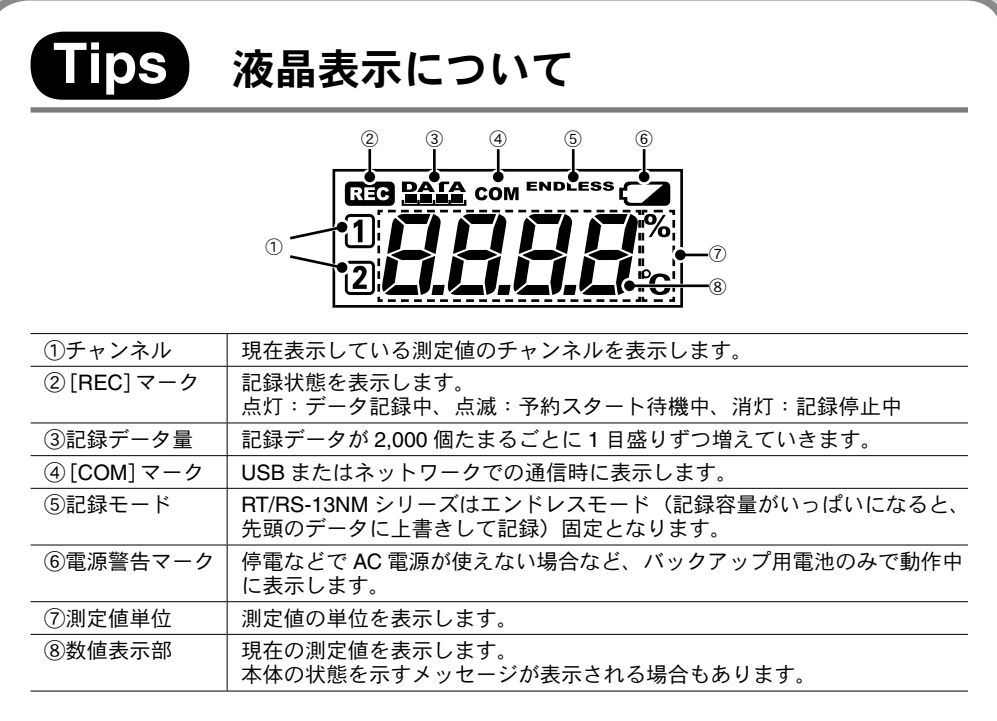

### Tips DHCP について

DHCP(IP アドレス自動割当)を使 用する場合、本体に割り当てられた IP アドレスが変わることがあります。 主に Web ブラウザで現在値のモニタ リングを行う場合には、本体に固定 IP アドレスを割り当てることをおす すめします。

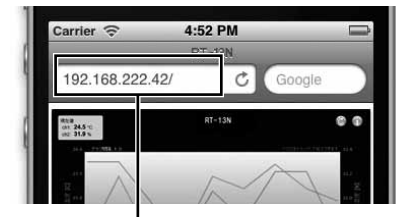

モニタリングする本体の IP アドレスが必要

Web BACED Web Storage

► ##EZELGS/E218

► BADYF

/RS-13NM for Wind

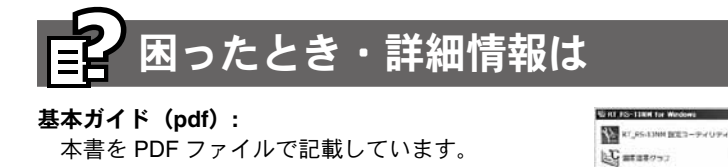

操作ガイド: 画面・イラストを使ったわかりやすい解決策や、 よくある質問など、本書に記述されていない詳し

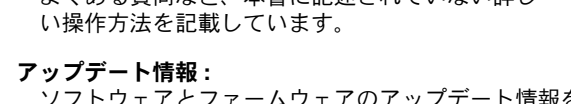

ソフトウェアとファームウェアのアップデート情報を確認できます。